株式会社アイ・オー・データ機器

VISTA-G54\_R3-SU-H01

## WN-G54/R3-S、WN-G54/R3-U Windows Vista™で使用するには

本製品をWindows Vista™で使用するには、下記の手順にしたがってください。

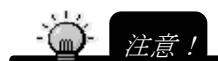

・製品のインストールを行なう際は、添付の CD-ROM は使用できません。こちらのインストール・設定手順をご参照ください。 ・設定ユーティリティ「クイックコネクト」は利用できません。Windows Vista<sup>™</sup>標準の機能で無線LANをご利用いただけます。

## サポートソフトをダウンロードし、解凍します。

サポートソフトは 弊社サポートライブラリ( *http://www.iodata.jp/lib/* )にてダウンロードできます。 ※該当製品の最新版のサポートソフトをダウンロードしてください。 ※Windows Vista™では、Windows XP用のサポートソフトを使用します。

【解凍方法】

(1)ダウンロードしたファイルをダブルクリックします。

(2)自動的に解凍されます。

解凍後は、ダウンロードを別のパソコンで行っている場合はリムーバブルメディア等でWindows Vistaパソコンの ハードディスクにコピーしてください。

## インストール手順

- 1 パソコンの電源を入れます。Windowsが完全に起動するまでお待ちください。
- **2** 無線LANアダプターをパソコンに接続します。
- 3 しばらくして「新しいハードウェアが見つかりました」と表示されたら、「ドライバソフトウェアを検索してインストールします(推奨)」をクリックします。

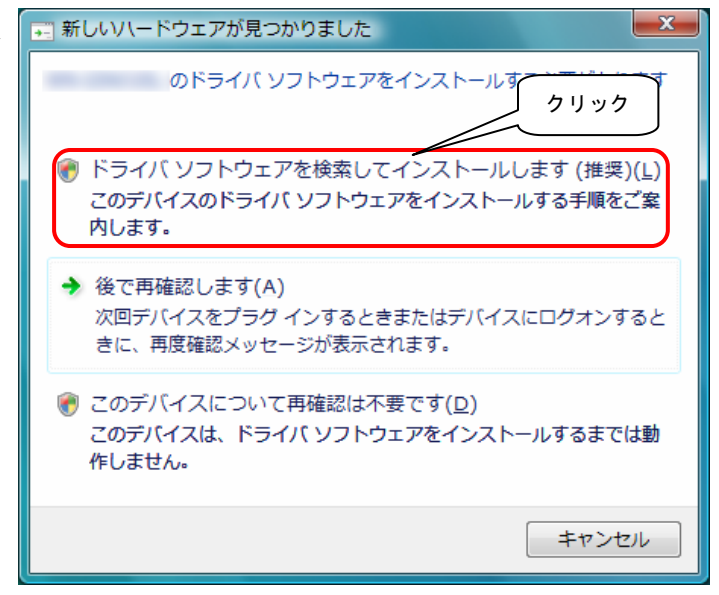

4 「続行するにはあなたの許可が必要です」と表示されたら、[続行]ボタンをクリックします。

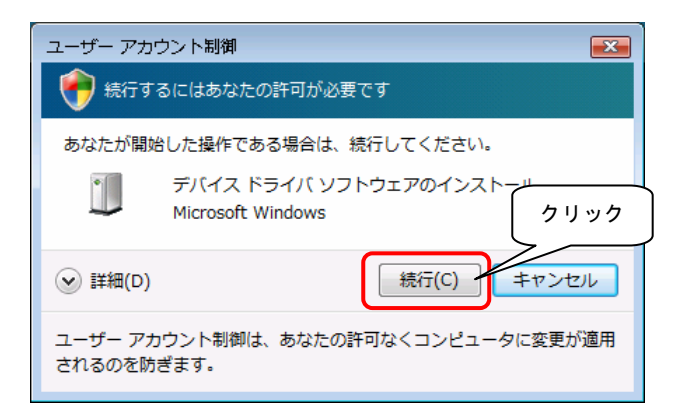

**5** 「オンラインで検索しますか?」と表示されたら、[オンラインで検索しません]をクリックします。 この画面が表示されず "6"の画面が表示される場合は、そのまま "6"へ進んでください。

| 🕞 🛯 新しいハードウェアの検出 -                                                                      |  |
|-----------------------------------------------------------------------------------------|--|
| イーサネット コントローラ のドライバ ソフトウェアをオンラインで検索しますか?                                                |  |
| ◆ はい、常にオンラインで検索します(推奨)(A)<br>このハードウェア用の最新のドライバとアプリケーションが自動的に検索され、コンピュータ<br>にダウンロードされます。 |  |
| ◆ はい、今回のみオンラインで検索します(Y)<br>このデバイス用の最新のドライバとアプリケーションが検索<br>ドされます。                        |  |
| → オンラインで検索しません(D)<br>最新のソフトウェアが取得されるまでは、デバイスが正しく機能しないことがあります。                           |  |
| Microsoft のプライバシーに関する声明を表示します                                                           |  |
| キャンセル                                                                                   |  |

6 「付属のディスクを挿入してください」と表示されたら、「ディスクはありません。他の方法を試します」を選択します。

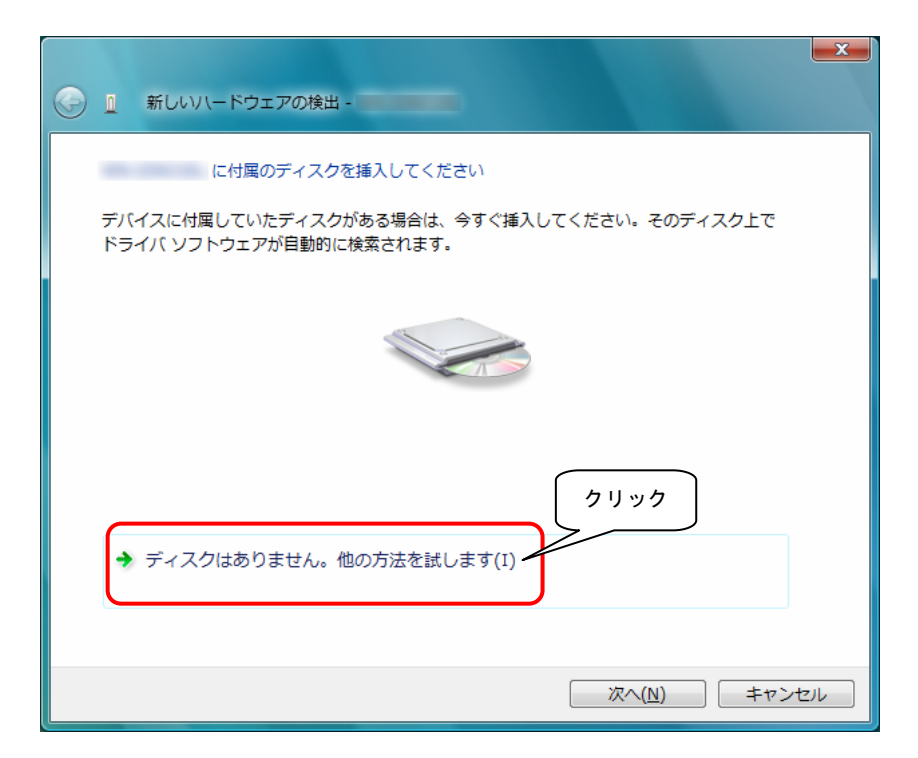

7 「コンピュータを参照してドライバソフトウェアを検索します(上級)」をクリックします。

| ● 1 新しいソ\-ドウェアの検出 -                                                     |       |
|-------------------------------------------------------------------------|-------|
| このデバイス用のドライバ ソフトウェアが見つかりませんでした。                                         |       |
| ◆ 解決策を確認します(C)<br>デバイスが動作するために必要な手順があるかどうかが確認されます。                      |       |
| <u> </u>                                                                | ,     |
| → コンピュータを参照してドライバ ソフトウェアを検索します (上級)(R)<br>ドライバ ソフトウェアを手動で検索してインストールします。 |       |
|                                                                         | J     |
|                                                                         |       |
|                                                                         | キャンセル |

8 [参照]ボタンをクリックして、あらかじめダウンロードして解凍したサポートソフト内の[WINXP]フォルダを選択して、[OK]ボタンをクリックします。

その後、[次へ]ボタンをクリックします。

| ・     ・     ・     ・     ・     ・     ・     ・     ・     ・     ・     ・     ・     ・     ・     ・     ・     ・ |                         |
|----------------------------------------------------------------------------------------------------|-------------------------|
| コンピュータ上のドライバ ソフトウェアを参照します。                                                                              | ①クリックし選択                |
| 次の場所でドライバ ソフトウェアを検索します:                                                                                 | ▼                       |
| ☑ サブフォルダも検索する(I)                                                                                        | <i>≥ .</i> π( <u>L)</u> |
|                                                                                                    |                         |
|                                                                                                    |                         |
|                                                                                                    |                         |
|                                                                                                    |                         |
|                                                                                                    | 次へ(N) キャンセル             |

**9** 「ドライバソフトウェアの発行元を検証できません」と表示されたら、[このドライバソフトウェアをインストールします]をクリックします。

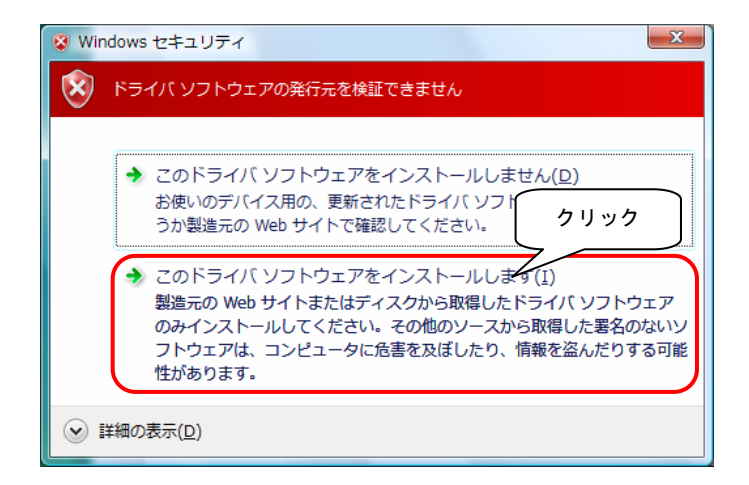

10 「ドライバソフトウェアが正常に更新されました」と表示されたら、[閉じる]ボタンをクリックします。

| 9 | ◎ 新しいハードウェアの検出 -                  |                 |      |
|---|-----------------------------------|-----------------|------|
|   | このデバイス用のソフトウェアは正常にインストールされました。    |                 |      |
|   | このデバイスのドライバ ソフトウェアのインストールを終了しました: |                 |      |
|   | 2                                 |                 |      |
|   |                                   |                 |      |
|   |                                   |                 |      |
|   |                                   |                 |      |
|   |                                   |                 | クリック |
|   | (                                 | 閉じる( <u>c</u> ) |      |

以上で、インストールは完了です。

次に無線LANのセットアップを行います。

無線LANルーターに貼付してあるSSID、WEP(暗号キー)をメモします。
 ※SSIDと暗号キーを変更されている場合、変更されたSSIDと暗号キーをメモします。

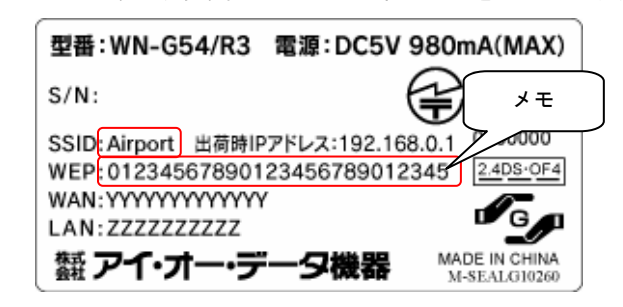

- 2 左下のスタートボタンをクリックして、「コントロールパネル」をクリックします。
- **3** [ネットワークとインターネット]の項目の[ネットワークの状態とタスクの表示]をクリックします。

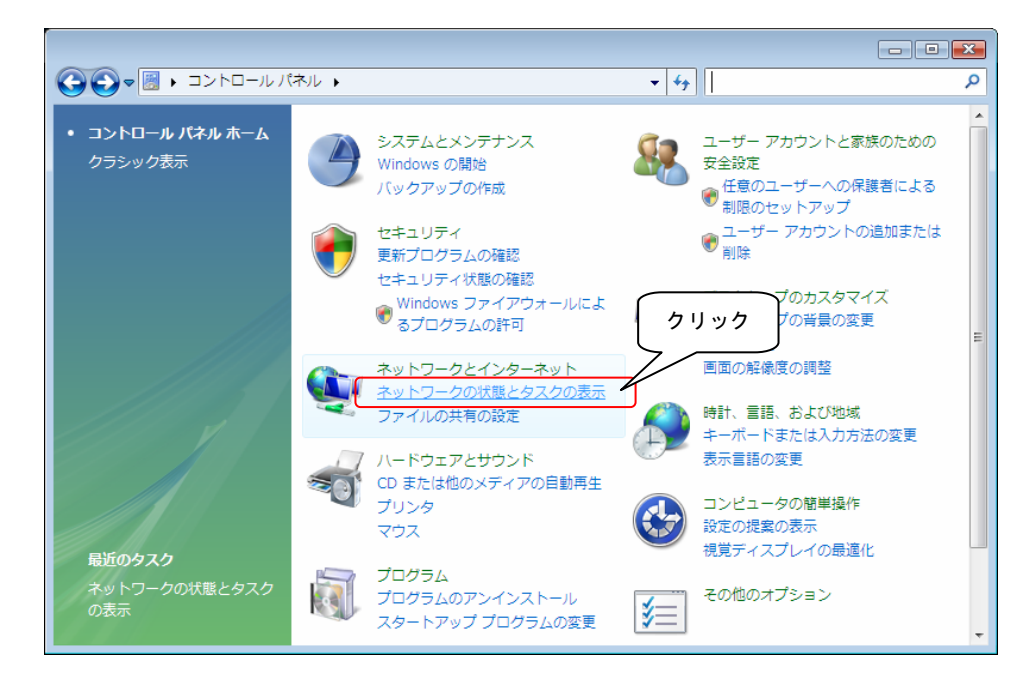

左側の[タスク]内の[ネットワークに接続]をクリックします。

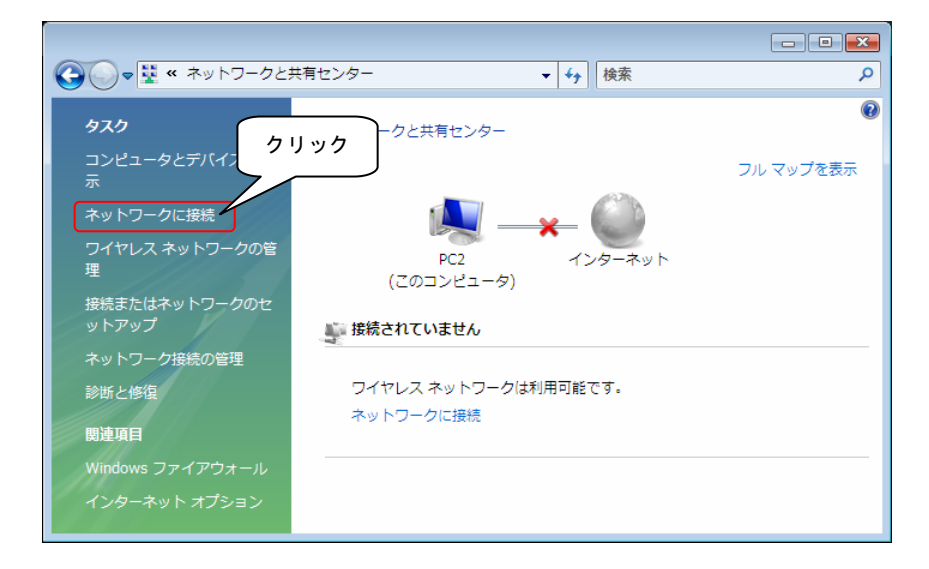

5 アクセスポイントの一覧が表示されますので、 **1**でメモしたSSIDのアクセスポイントを選択し、[接続]ボタンをクリックします。

| 🌍 💱 ネットワークに接続                          |                                                                                  |                     |
|----------------------------------------|----------------------------------------------------------------------------------|---------------------|
| 接続するネットワークを選択<br>表示 すべて                | Uます<br>①選択                                                                       | <b>49</b>           |
| AirPort                                | セキュリティの設定が有効なネットワーク                                                              | Î (llı.             |
| AirPortN                               | 名前: AirPort<br>セキュリティの設定が有効な シグナルの強さ: 非<br>セキュリティの設定の有効な シグナルの強さ: 非<br>セキュリティの理想 | 常(ご強い)<br>:WPA2-PSK |
| AirportDS                              | <sup>無線の理想: 802.11</sup><br>セキュリティの設定が有効な SSID: AirPort                          | 9                   |
| TestAPWPA                              | セキュリティの設定が有効なネットワーク                                                              | _ llee              |
| <u> 接続またはネットワークをセ</u><br>ネットワークと共有センター | <u>ットアップします</u><br>を聞きます                                                         | ②クリック               |
|                                        |                                                                                  | キャンセル               |

6 暗号キーを入力する画面が表示されます。 1 でメモした暗号キーを入力して[接続]ボタンをクリックします。

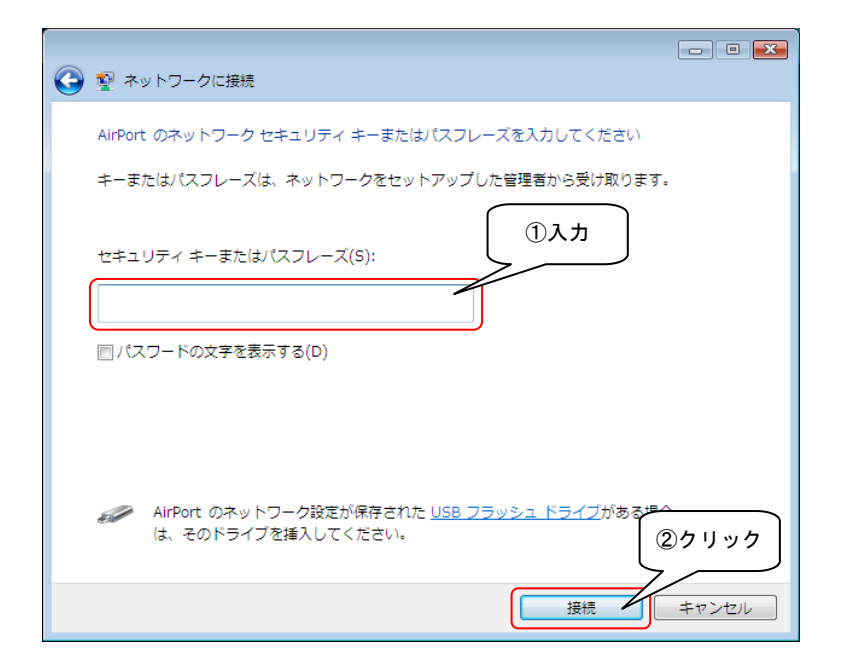

7 接続できると以下の画面になります。 チェックボックスすべてにチェックを付けて、「閉じる」ボタンをクリックします。

| ● ● ネットワークに接続            |       |
|--------------------------|-------|
| AirPort に正しく接続しました       |       |
| 図 このネットワークを保存します(≦)      |       |
| 図この接続を自動的に開始します(I) ②チェック |       |
|                          |       |
|                          |       |
|                          |       |
|                          |       |
|                          |       |
|                          | ③クリック |
|                          |       |
|                          |       |

8 [ネットワークの場所の設定]画面が表示されたら、[家庭]をクリックします。

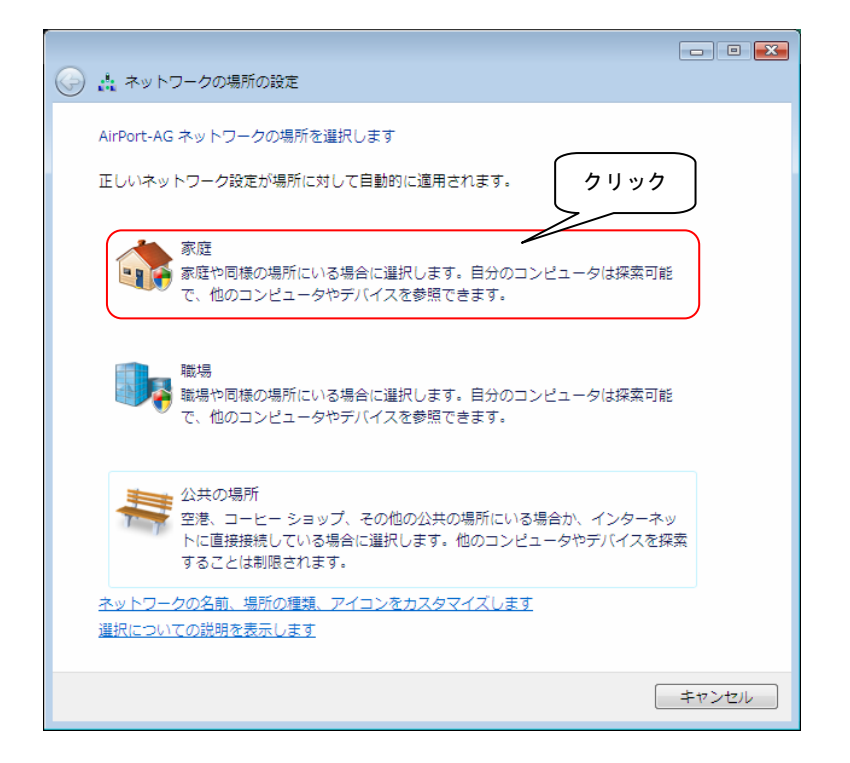

**9** 承認画面が表示されますので、[続行]ボタンをクリックします。

| ユーザー アカウント制御                |                         |               |  |
|-----------------------------|-------------------------|---------------|--|
| 💎 続行するにはあなたの許可が必要です         |                         |               |  |
| あなたが開始した操作である場合は、続行してください。  |                         |               |  |
| ネットワ<br>Microsod            | ークと共有センター<br>ft Windows | クリック          |  |
| <ul> <li>✓ 詳細(D)</li> </ul> | Į,                      | 売行(C) キャンセル   |  |
| ユーザー アカウント制御<br>されるのを防ぎます。  | ■は、あなたの許可なく             | (コンピュータに変更が適用 |  |

10 [ネットワーク設定が正しく設定されました]の画面が表示されたら、[閉じる]ボタンをクリックします。

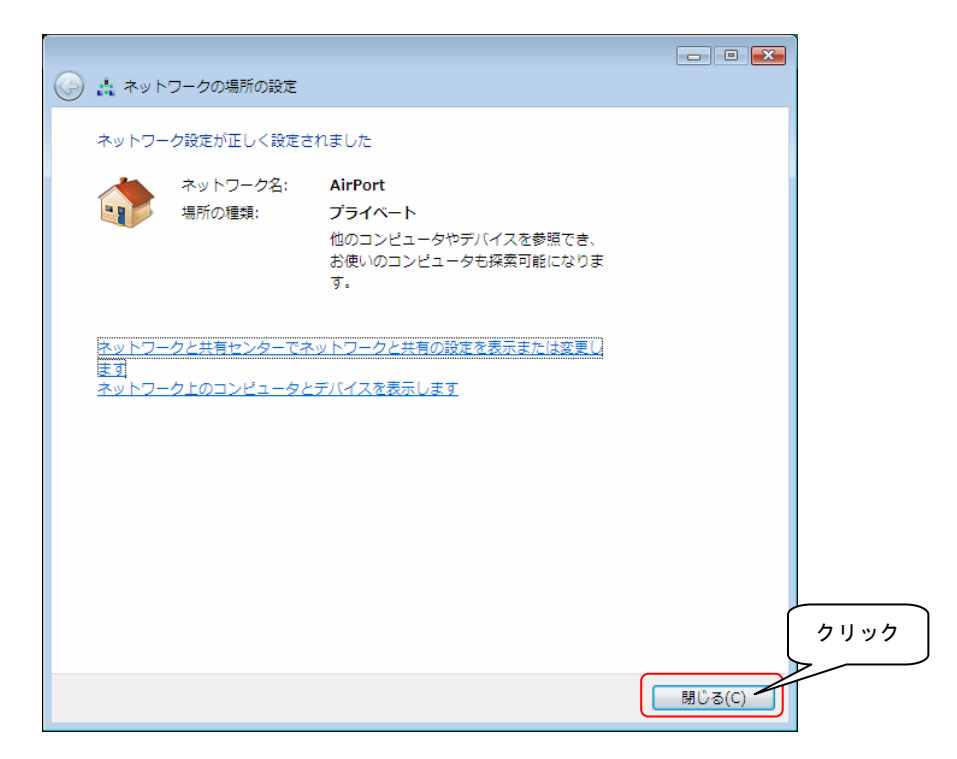

これで接続は完了です。

次に無線LANルーターの設定を行います。次ページをご覧ください。 ※すでに無線ルーター側の設定がお済みの場合は、これで完了となります。 **1** インターネットエクスプローラを起動します。

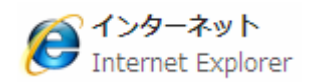

2 [アドレス]欄に http://airport/ と入力し、[Enter]キーを押します。 ※表示されない場合は、 http://192.168.0.1 または http://192.168.1.1 と入力します。

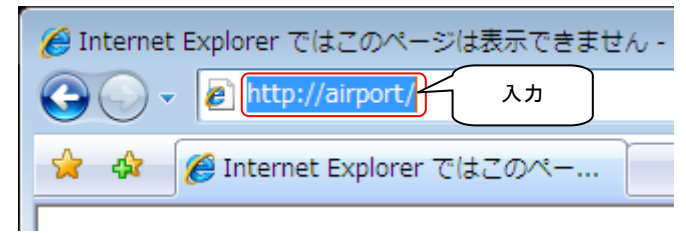

3 設定画面が表示されますので、左のメニューから[簡単設定]をクリックします。

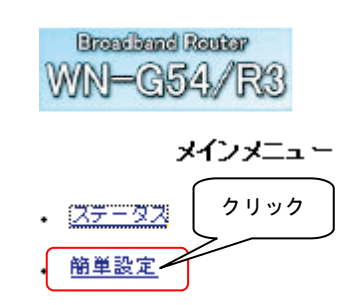

**4** [インターネット接続設定]が表示されます。

| 簡単設定 - インターネット接続設定                          |  |
|---------------------------------------------|--|
| インターネットへの接続方法を自動判別します。                      |  |
| インターネットへの接続方法を自動的に判別します。                    |  |
| [INTERNET]ボートにケーブルを接続し[次へ >]ボタンをクリックしてください。 |  |
|                                             |  |
|                                             |  |
|                                             |  |
|                                             |  |
| (太へ >                                       |  |

あとは、画面の指示にしたがって設定を行ってください。

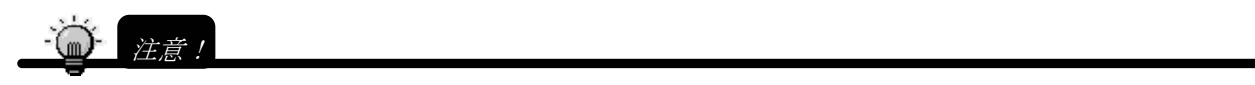

・設定画面が表示されない場合は、無線LAN接続が利用できていることを確認して、製品添付の【必ずお読みください】をご覧 ください。